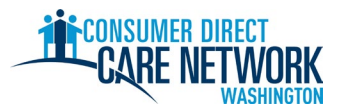

### ລາຍການທີ່ຈະຕ້ອງກວດສອບສໍາລັບການຈ້າງ IP ໃໝ່

ຍິນດີຕ້ອນຮັບສູ່ Consumer Direct Care Network Washington (CDWA)! ນໍາໃຊ້ລາຍການທີ່ຈະຕ້ອງກວດສອບນີ້ ເພື່ອ ຕິດຕາມຄວາມຄືບໜ້າໃນການຈ້າງງານຂອງທ່ານກັບ CDWA. ທ່ານສາມາດພິມມັນອອກມາ ຫຼື ບັນທຶກ ແລະ ຕື່ມຂໍ້ມູນໃສ່ທາງເອເລັກໂຕນິກ. ທ່ານຈໍາເປັນຕ້ອງໃຊ້ທີ່ຢູ່ອີເມວທີ່ໃຊ້ການໄດ້ ເພື່ອໃຫ້ໄດ້ຮັບການຈ້າງງານ. ໜ້າວຽກການຈ້າງແມ່ນເຮັດສໍາເລັດທາງເອເລັກໂຕນິກ. ມັນຈະເປັນການດີ ທີ່ສຸດ ຖ້າໃຊ້ຄອມພິວເຕີ ຫຼື ແທັບເລັດ ເພື່ອເຮັດໜ້າວຽກຕ່າງໆຂອງທ່ານໃຫ້ສໍາເລັດ. ຂໍ້ມູນຕິດຕໍ່ຂອງ CDWA ແມ່ນມີຢູ່ໃນຕອນທ້າຍຂອງ ລາຍການທີ່ຈະຕ້ອງກວດສອບນີ້.

ເພື່ອໃຫ້ໄດ້ຮັບການຈ້າງໃຫ້ໄວເທົ່າທີ່ຈະໄວໄດ້, ຫ້າມຊັກຊ້າໃນໜ້າວຽກໃດໆເລີຍ.</mark> ທ່ານຈະໄດ້ຮັບອີເມວທຳອິດຂອງທ່ານຈາກ CDWA ຫຼັງຈາກທີ່ທ່ານສົ່ງຄຳຮ້ອງຂໍສະໝັກຂອງທ່ານ. ຖ້າທ່ານບໍ່ໄດ້ຮັບອີເມວ, ໃຫ້ກວດເບິ່ງໂຟລ໌ເດີສະແປມ/ຂີ້ເຫຍື້ອຂອງທ່ານ. ຢ່າລືມເພີ່ມ <u>cdcn@myworkday.com</u> ແລະ <u>infoCDWA@consumerdirectcare.com</u> ໄປຍັງລາຍຊື່ຜູ້ສົ່ງທີ່ປອດໄພຂອງທ່ານ ເພື່ອບໍ່ໃຫ້ທ່ານພາດຂໍ້ມູນທີ່ສຳຄັນ.

ຫ້າມເລີ່ມເຮັດວຽກໃຫ້ລູກຄ້າຂອງທ່ານ ຈົນກວ່າທ່ານຈະໄດ້ຮັບວັນທີ 'Okay to Provide Care (ຕົກລົງໃຫ້ການເບິ່ງແຍງດູແລ)' ຈາກ CDWA. ທ່ານຈະໄດ້ຮັບວັນທີນີ້ ຫຼັງຈາກເຮັດຂັ້ນຕອນຕ່າງໆຂ້າງລຸ່ມນີ້ສຳເລັດ. ທ່ານຈະບໍ່ໄດ້ຮັບການຈ່າຍເງິນຄືນ ຖ້າທ່ານເລີ່ມເຮັດວຽກກ່ອນວັນທີນີ້.

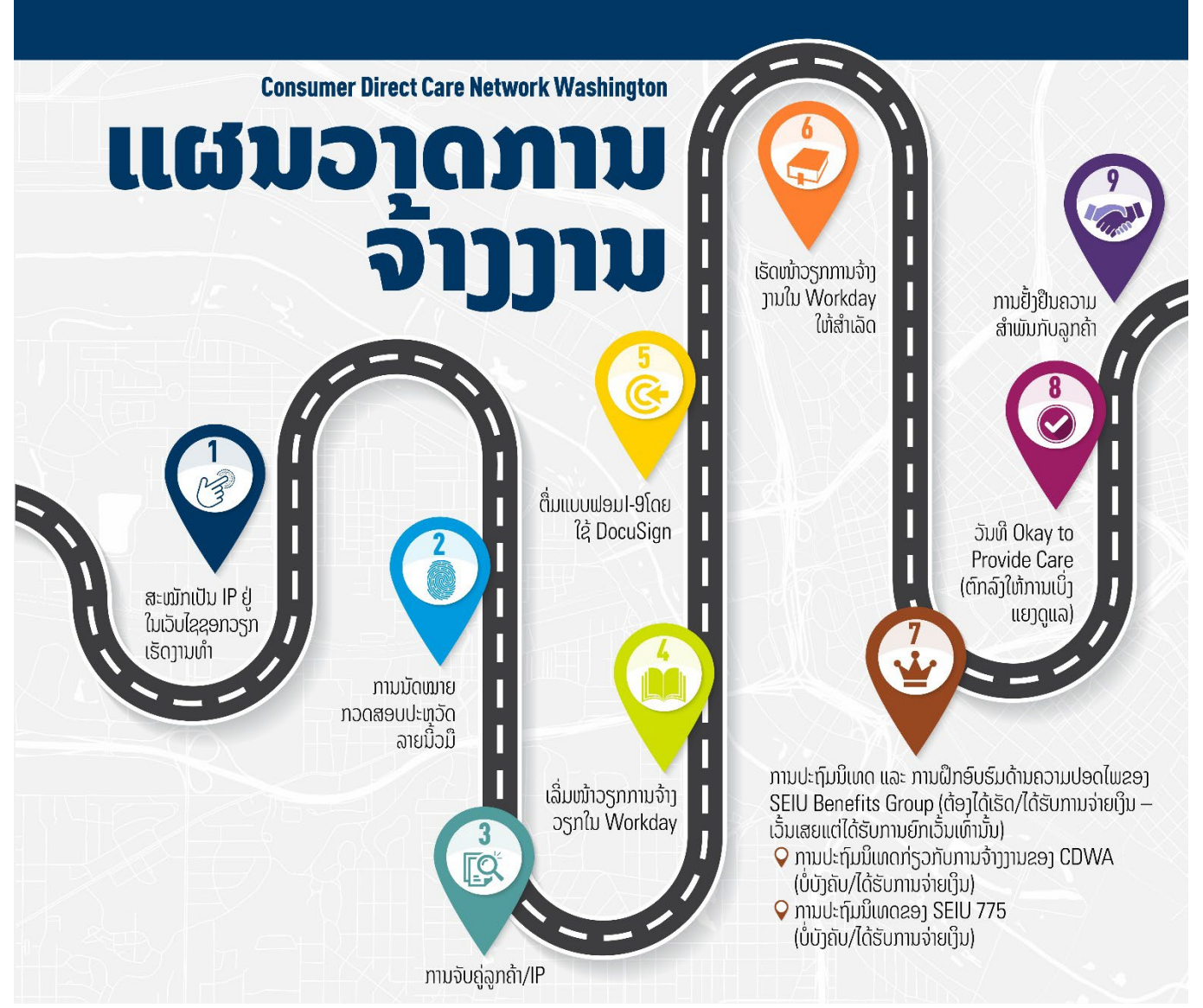

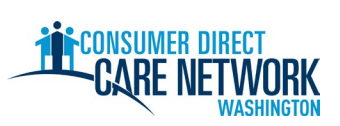

# ລາຍການທີ່ຈະຕ້ອງກວດສອບສຳລັບການຈ້າງ IP ໃໝ່

| ່ 1. 🔸 ຂັ້ນຕອນຂອງ IP: ສະໝັກ - ການຊ່ວຍສຳລັບວຽກ <u>ແມ່ນຊອກໄດ້ຢູ່ບ່ອນນີ້</u>                                                                                                    |
|----------------------------------------------------------------------------------------------------|
| ສະໝັກທີ່ <u>ConsumerDirectWA.com/Careers</u>                                                                                                    |
| 🗌 ເລີ່ມດ້ວຍການສ້າງບັນຊີ - ທີ່ຢູ່ອີເມວຂອງທ່ານຕ້ອງຖືກຕ້ອງ ແລະ ຍັງບໍ່ທັນຖືກນຳໃຊ້ມາກ່ອນກັບ CDWA                                                                                                    |
| 🔲 ເມື່ອເຂົ້າສູ່ລະບົບແລ້ວ, ທ່ານຈະເຫັນຂໍ້ຄວາມ 'Congratulations (ຍິນດີດ້ວຍ)' ເດັ້ງຂຶ້ນມາ. ປິດຂໍ້ຄວາມເດັ້ງຂຶ້ນມາ ເພື່ອສືບຕໍ່ຄຳຮ້ອງຂໍສະໝັກຂອງທ່ານ.                                                                                              |
| ຂໍ້ມູນທີ່ຈະໃຫ້: ແມ່ນ/ບໍ່ – ທ່ານມີລູກຄ້າ, SSN/ITIN, ວັນເດືອນປີເກີດ ແລ້ວບໍ                                                                                                    |
| 🗌 ຕື່ມຂໍ້ມຸນໃສ່ <u>ແບບຟອມການອະນຸຍາດໃຫ້ກວດສອບປະຫວັດຂອງ BCCU</u> ໃຫ້ສຳເລັດ                                                                                                    |
| ລະຫັດຢືນຢັນ 10 ຕົວເລກ                                                                                                    |
| 🕂 ຊື່ຂອງທ່ານໃນແບບຟອມການອະນຸຍາດຕ້ອງກົງກັບຊື່ໃນບັດປະຈຳຕົວທີ່ອອກໃຫ້ໂດຍລັດຖະບານ                                                                                                    |
| ຂໍ້ມູນເພີ່ມຕື່ມ ແລະ ຄຳແນະນຳເປັນວິດີໂອ <u>ແມ່ນຢູ່ບ່ອນນີ້</u>                                                                                                    |
| 🗌 ລະຫັດຢືນຢັນ 10 ຕົວເລກທີ່ສະໜອງໃຫ້ CDWA ໃນຄຳຮ້ອງຂໍສະໝັກ                                                                                                    |
| 🗌 ສົ່ງຄຳຮ້ອງຂໍສະໝັກ                                                                                                    |
| 🦳 ທ່ານຈະໄດ້ຮັບແຈ້ງການທາງອີເມວເພື່ອສະແດງຄວາມຂອບໃຈທີ່ທ່ານຍື່ນຄຳຮ້ອງຂໍສະໝັກ ໃນເວລາທີ່ຄຳຮ້ອງຂໍສະໝັກຂອງທ່ານຖືກສົ່ງໄປຫາ CDWA ແລ້ວ                                                                                                    |
| 2 🌧 ຈັ້ນຫຼວນວວງ CDWA: ກວດສຸດມດຳຮັດງດໍສະໜັກ ດຳນີນມານມາວດສຸດມປະຫຼວັດຄື່ມວະ ວັນເດືອນເປິນຄິດເບື້ອງຕົ້ນ                                                                                                    |
| 2. • ຂັ້ນເອີ້ມຂອງ CDWA. ກວິດສອບຄາຮອງຂສະໝາ. ເຕັເນັ້ນການກວິດສອບປະຫວິດຊີ ແລະ ວິນແອນບໍ່ມີເດເບື້ອງຕົນ.                                                                                                    |
| 3. 🗇 ຂັ້ນຕອນຂອງ CDWA: ດຳເນີນການກວດສອບຄວາມສາມາດ ແລະ ຄວາມເໝາະສົມທາງດ້ານລັກສະນະ (CC&S). ຈຳເປັນຕ້ອງໄດ້ດຳເນີນການກວດສອບ                                                                                                    |
| ປະຫວັດ ສໍາລັບລາຍການທີ່ຊີບອກວ່າ 'Review Required (ຈໍາເປັນຕ້ອງໄດ້ກວດສອບ).' ບໍ່ແມ່ນທຸກຄົນຈະໄດ້ຜ່ານຂັ້ນຕອນນີ້. CDWA ຈະຕິດຕໍ່ຫາທ່ານ<br>ພາກຊີບບລາທີ່ຈໍໃຫ້ດອນສານ DAD ລວມທ່ານ, ປະສິບັດສາມຕໍ່ພາບບໍ່ເປັນຊີບບລາສາວ ຈັບສິ່ງທີ່ລະໃຫ້ ແລະ ປອມທີ່ລະບອບໃຫ້ |
| ທາງອເມວເພອເຫເອກະສາມ RAP ຂອງຫາມ. ປະຕິບັດຕາມຄາແມະມາເມອເມວກຽວກັບສົງຫຈະເຫັ ແລະ ບອມຫຈະມອບເຫ.                                                                                                    |
| ★ ຂັ້ນຕອນຂອງ IP: ການນັດໝາຍກວດສອບປະຫວັດລາຍນິ້ວມື – ອີເມວຈາກ CDWA                                                                                                    |
| ອີເມວທີ່ສົ່ງມາຈາກ CDWA ຫຼັງຈາກການກວດສອບປະຫວັດຂອງທ່ານຜ່ານແລ້ວ ໂດຍຜ່ານ BCCU ຫຼື ຫຼັງຈາກການກວດສອບ CC&S.                                                                                                    |
| 🗌 ການກຳນົດເວລາການນັດໝາຍ – ອີເມວຈະມີຄຳແນະນຳກ່ຽວກັບວິທີການກຳນົດເວລາ.                                                                                                    |
| 🗌 ລົງລາຍເຊັນ ແລະ ສົ່ງແບບຟອມກັບໄປຍັງ <u>CDWABackgroundCheck@consumerdirectcare.com</u>                                                                                                    |
| ໝາຍເລກ OCA ຂອງທ່ານ ແມ່ນສາມາດຊອກໄດ້ໃນແບບຟອມທີ່ສົ່ງມາໃຫ້ທາງອີເມວຈາກ CDWA. ທ່ານສາມາດສືບຕໍ່ໄດ້ຮັບການຈ້າງງານກັບ CDWA ກ່ອນທີ່ຂັ້ນ                                                                                                    |
| ຕອນນີ້ຈະສຳເລັດ. ແນວໃດກໍຕາມ, ການນັດໝາຍກວດສອບລາຍນິວມືຂອງທ່ານ <u>ຕ້ອງ</u> ໄດ້ກຳນົດເວລາກ່ອນທີ່ທ່ານຈະໄດ້ຮັບວັນທີ Okay to Provide Care                                                                                                    |
| (ຕກລງເຫການເບງແຍງດູແລ).                                                                                                    |
| 4. ♦ ຂັ້ນຕອນຂອງ ລູກຄ້າຝຜູ້ຕາງໜ້າທີ່ໄດ້ຮັບການອະນຸຍາດ: ການຢືນຢັນການຈັບຄູ່ຂອງລູກຄ້າ / IP                                                                                                    |
| 🔲 ລູກຄ້າ ຫຼື ຜູ້ຕາງໜ້າທີ່ໄດ້ຮັບອະນຸຍາດ ຈະຢືນຢັນກັບ CDWA ວ່າລູກຄ້າຕ້ອງການເຮັດວຽກກັບທ່ານ.                                                                                                    |
| <br>ຄຳແນະນຳ: ເພື່ອເຮັດໃຫ້ສິ່ງຕ່າງໆວ່ອງໄວຂຶ້ນ, ຂໍໃຫ້ລູກຄ້າ ຫຼື ຜູ້ຕາງໜ້າທີ່ໄດ້ຮັບອະນຸຍາດຂອງທ່ານ ຕິດຕໍ່ CDWA ເພື່ອຢືນຢັນວ່າທ່ານຈະເຮັດວຽກ                                                                                                    |
| ກັບເຂົາເຈົ້າ. ການຢືນຢັນຕ້ອງມາຈາກລູກຄ້າ, ຜູ້ຕາງໜ້າທີ່ໄດ້ຮັບອະນຸຍາດ ຫຼື ຜູ້ຈັດການກໍລະນີຂອງລູກຄ້າ.                                                                                                    |
| ຍັງບໍ່ມີລູກຄ້າເທື່ອແມ່ນບໍ? ສ້າງບັນຊີໃນ <u>Carina.org</u> ເພື່ອຊ່ວຍຊອກຫາລູກຄ້າ.                                                                                                    |

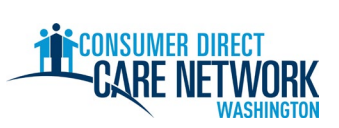

## ລາຍການທີ່ຈະຕ້ອງກວດສອບສໍາລັບການຈ້າງ IP ໃໝ່

| ້ 5. 🔸 ຂັນຕອນຂອງ IP: ໜ້າວຽກສຳລັບການຈ້າງງານໃນ Workday – ທ່ານຈະໄດ້ຮັບອີເມວສະບັບໜຶ່ງ ໃນເວລາທີ່ທ່ານສາມາດເລີ່ມບັນ                                                                                                    | ົນດາຂັ້ນຕອນເຫຼົ່າ                                                                                                    |
|----------------------------------------------------------------------------------------------------|----------------------------------------------------------------------------------------------------|
| ນີ້ໄດ້ແລ້ວ. <u>ການນຳທາງພື້ນຖານກ່ຽວກັບ Workday</u>                                                                                                    |                                                                                                    |
| ທ່ານຕ້ອງກົດປຸ່ມ 'Submit (ສົງ)' ໃນໜ້າວຽກແຕ່ລະອັນ ເພື່ອໄປຍັງໜ້າວຽກຕໍໄປ.<br>                                                                                                    |                                                                                                    |
| ພາສາທີ່ຕ້ອງການ                                                                                                    |                                                                                                    |
| 📃 ເຄຣດິດອາກອນໂອກາດໃນການເຮັດວຽກ (ບໍ່ບັງຄັບ)                                                                                                    |                                                                                                    |
| 📃 ຂໍ້ມູນສ່ວນຕົວ                                                                                                    |                                                                                                    |
| 🗌 ຂໍ້ມູນຕິດຕໍ່                                                                                                    |                                                                                                    |
| 🔲 ກວດກາເບິ່ງຂໍ້ມູນຕິດຕໍ່ຂອງທ່ານ. ກົດທີ່ປຸ່ມ 'Refresh (ຣີເຟຣສ໌)' ສີສົ້ມຢູ່ໃນກ່ອງຂໍ້ຄວາມເຂົ້າໃນ Workday ຂອງທ່ານ.<br>ອີກເທື່ອໜຶ່ງ ຫຼັງຈາກການກວດສອບ.                                                                                                    | າ. ກົດ 'Submit (ສົ່ງ)'                                                                                                |
| <u>ແບບສອບຖາມ I-9 ໃນ DocuSign</u> - ປ້ອນຊື່, ອີເມວ ແລະ ເບີໂທລະສັບ ສໍາລັບບຸກຄົນທີ່ມີອາຍຸ 18 ປີຂຶ້ນໄປ ທີ່ຈະຕື່ມຂໍ້ມຸ<br>ຂອງແບບສອບຖາມ I-9. ຕ້ອງເປັນບຸກຄົນອື່ນທີ່ບໍ່ແມ່ນຕົວທ່ານເອງ. ກົດປຸ່ມ 'Submit (ສົ່ງ).'                                                                                                    | ມູນໃສ່ພາກທີ 2                                                                                                    |
| 🔥 ຖ້າທ່ານເຫັນ ໜ້າຈໍສີຂາວຫວ່າງເປົ່າ, ໃຫ້ຣີເຟຣສ໌ເວັບບາວເຊີຂອງທ່ານຄືນໃໝ່ ຫຼື ອອກຈາກລະບົບ ແລ້ວກັບຄືນເຂົ້າມາໃໝ່ເພື່ອເລີ່ມໜ້າ                                                                                                    | ເວຽກຕໍ່ໄປ.                                                                                                    |
|                                                                                                    | 0                                                                                                    |
| 6. ★♦ ຂັ້ນຕອນຂອງ IP ແລະ ລູກຄ້າ ຫຼື ຜູ້ໄດ້ຮັບມອບໝາຍຂອງພວກເຂົາ: ແບບຟອມ I-9 – ຕື່ມໃຫ້ສໍາເລັດໃນ DocuSign. ສົ່ງອີເ<br>ຂຽນຂໍ້ຄວາມພ້ອມລິ້ງເຊື່ອມຕໍ່ເພື່ອໃຫ້ສໍາເລັດ.                                                                                                    | ເມວ ແລະ                                                                                                    |
| <u>ພາກທີ 1</u> – ຕື່ມຂໍ້ມູນໂດຍທ່ານ                                                                                                    |                                                                                                    |
|                                                                                                    | ຈາຍເຊັນໃນນາມຂອງເຂົາເຈົ້າ                                                                                              |
| 🕂 ການຈ້າງຈະມີຄວາມຊັກຊ້າ ຖ້າທ່ານລົງລາຍເຊັນໃສ່ໃນພາກທີ 2 ດ້ວຍຕົວທ່ານເອງ, ໃຊ້ເອກະສານທີ່ໝົດອາຍຸ ຫຼື ໃຊ້ເອກະສານຂອງບຸກຄົ                                                                                                    | ົານອື່ນ.                                                                                                    |
|                                                                                                    |                                                                                                    |
| 7. 🔅 ຂັ້ນຕອນຂອງ CDWA: ກວດສອບແບບຟອມ I-9. ທ່ານຈະໄດ້ຮັບອີເມວສະບັບໜຶ່ງ ໃນເວລາທີ່ທ່ານສາມາດກ້າວໄປຍັງຂັ້ນຕອນຕໍ່                                                                                                    | ເປໄດ້ແລ້ວ.                                                                                                    |
|                                                                                                    |                                                                                                    |
| 8. ★ ຂັ້ນຕອນຂອງ IP: ການເຮັດໜ້າວຽກການຈ້າງງານໃນ Workday ໃຫ້ສຳເລັດ – ສົ່ງອີເມວແຈ້ງໃຫ້ທ່ານຮູ້ວ່າທ່ານສາມາດເລີ່ມຂັ້ນຜ                                                                                                    | ເຕອນຕ່າງໆເຫຼົ່ານີ້ໄດ້ແລ້ວ                                                                                             |
| 8. ★ ຂັ້ນຕອນຂອງ IP: ການເຮັດໜ້າວຽກການຈ້າງງານໃນ Workday ໃຫ້ສຳເລັດ – ສົ່ງອີເມວແຈ້ງໃຫ້ທ່ານຮູ້ວ່າທ່ານສາມາດເລີ່ມຂັ້ນຜ<br>ທ່ານຈະໄດ້ຮັບວັນທີ່ຈ້າງງານ, ນີ້ບໍ່ແມ່ນເວລາທີ່ທ່ານສາມາດເລີ່ມວຽກໄດ້, ວັນທີນີ້ວັນທີທີ່ທ່ານຕື່ມແບບຟອມ I-9 ສຳເລັດ.                                                                                                    | ຫອນຕ່າງໆເຫຼົ່ານີ້ໄດ້ແລ້ວ                                                                                              |
| <ol> <li>★ ຂັ້ນຕອນຂອງ IP: ການເຮັດໜ້າວຽກການຈ້າງງານໃນ Workday ໃຫ້ສໍາເລັດ – ສົ່ງອີເມວແຈ້ງໃຫ້ທ່ານຮູ້ວ່າທ່ານສາມາດເລີ່ມຂັ້ນດ<br/>ທ່ານຈະໄດ້ຮັບວັນທີຈ້າງງານ. ນີ້ບໍ່ແມ່ນເວລາທີ່ທ່ານສາມາດເລີ່ມວຽກໄດ້. ວັນທີນີ້ວັນທີທີ່ທ່ານຕື່ມແບບຟອມ I-9 ສໍາເລັດ.</li> <li>□ ກວດເບິ່າເອກະສານຕ່າງໆ – ໃບຢ້ຳຢືນການຈ້າງງານ IP ຂອງ CDWA. ປັ້ມຄູ່ມືສໍາລັບ IP ຂອງ CDWA. ບົດປະກົບນິເທດກ</li> </ol>                                                                                                    | ຕອນຕ່າງໆເຫຼົ່ານີ້ໄດ້ແລ້ວ<br>ການຈ້າາາານ IP                                                                             |
| 8. ★ ຂັ້ນຕອນຂອງ IP: ການເຮັດໜ້າວຽກການຈ້າງງານໃນ Workday ໃຫ້ສໍາເລັດ – ສົ່ງອີເມວແຈ້ງໃຫ້ທ່ານຮູ້ວ່າທ່ານສາມາດເລີ່ມຂັ້ນດ<br>ທ່ານຈະໄດ້ຮັບວັນທີຈ້າງງານ. ນີ້ບໍ່ແມ່ນເວລາທີ່ທ່ານສາມາດເລີ່ມວຽກໄດ້. ວັນທີນີ້ວັນທີທີ່ທ່ານຕື່ມແບບຟອມ I-9 ສໍາເລັດ.<br>                                                                                                    | ຕອນຕ່າງໆເຫຼົ່ານີ້ໄດ້ແລ້ວ<br>ການຈ້າງງານ IP                                                                             |
| <ul> <li>8. ★ ຂັ້ນຕອນຂອງ IP: ການເຮັດໜ້າວຽກການຈ້າງງານໃນ Workday ໃຫ້ສໍາເລັດ – ສົ່ງອີເມວແຈ້ງໃຫ້ທ່ານຮູ້ວ່າທ່ານສາມາດເລີ່ມຂັ້ນດ<br/>ທ່ານຈະໄດ້ຮັບວັນທີຈ້າງງານ. ນີ້ບໍ່ແມ່ນເວລາທີ່ທ່ານສາມາດເລີ່ມວຽກໄດ້. ວັນທີນີ້ວັນທີທີ່ທ່ານຕື່ມແບບຟອມ I-9 ສໍາເລັດ.</li> <li> ກວດເບິ່ງເອກະສານຕ່າງໆ – ໃບຢັ້ງຢືນການຈ້າງງານ IP ຂອງ CDWA, ປັ້ມຄູ່ມືສໍາລັບ IP ຂອງ CDWA, ບົດປະຖົມນິເທດກ</li> <li> ແບບສອບຖາມບັດສະຫະພັນ SEIU 775</li> <li> ການເລືອກສັກຢາປ້ອງກັນພະຍາດຕັບດັກເຊບ. B</li> </ul>                                                                                                    | ຫອນຕ່າງໆເຫຼົ່ານີ້ໄດ້ແລ້ວ<br>ການຈ້າງງານ IP                                                                             |
| <ul> <li>8. ★ ຂັ້ນຕອນຂອງ IP: ການເຮັດໜ້າວຽກການຈ້າງງານໃນ Workday ໃຫ້ສໍາເລັດ – ສົ່ງອີເມວແຈ້ງໃຫ້ທ່ານຮູ້ວ່າທ່ານສາມາດເລີ່ມຂັ້ນໃຫ້ທ່ານຈະໄດ້ຮັບວັນທີຈ້າງງານ. ນີ້ບໍ່ແມ່ນເວລາທີ່ທ່ານສາມາດເລີ່ມວຽກໄດ້. ວັນທີນີ້ວັນທີທີ່ທ່ານຕື່ມແບບຟອມ I-9 ສໍາເລັດ.</li> <li> ກວດເບິ່ງເອກະສານຕ່າງໆ – ໃບຢັ້ງຢືນການຈ້າງງານ IP ຂອງ CDWA, ປື້ມຄູ່ມືສໍາລັບ IP ຂອງ CDWA, ບົດປະຖົມນິເທດກ</li> <li> ແບບສອບຖາມບັດສະຫະພັນ SEIU 775</li> <li> ການເລືອກສັກຢາປ້ອງກັນພະຍາດຕັບອັກເສບ B</li> </ul>                                                                                                    | ຫອນຕ່າງໆເຫຼົ່ານີ້ໄດ້ແລ້ວ<br>ການຈ້າງງານ IP                                                                             |
| <ul> <li>8. ★ ຂັ້ນຕອນຂອງ IP: ການເຮັດໜ້າວຽກການຈ້າງງານໃນ Workday ໃຫ້ສໍາເລັດ - ສົ່ງອີເມວແຈ້ງໃຫ້ທ່ານຮູ້ວ່າທ່ານສາມາດເລີ່ມຂັ້ນດີ ທ່ານຈະໄດ້ຮັບວັນທີຈ້າງງານ. ນີ້ບໍ່ແມ່ນເວລາທີ່ທ່ານສາມາດເລີ່ມວຽກໄດ້. ວັນທີນີ້ວັນທີທີ່ທ່ານຕື່ມແບບຟອມ I-9 ສໍາເລັດ.</li> <li></li></ul>                                                                                                    | ຫອນຕ່າງໆເຫຼົ່ານີ້ໄດ້ແລ້ວ<br>ການຈ້າງງານ IP                                                                             |
| <ul> <li>8. ★ ຂັ້ນຕອນຂອງ IP: ການເຮັດໜ້າວຽກການຈ້າງງານໃນ Workday ໃຫ້ສໍາເລັດ – ສົ່ງອີເມວແຈ້ງໃຫ້ທ່ານຮູ້ວ່າທ່ານສາມາດເລີ່ມຂັ້ນແ<br/>ທ່ານຈະໄດ້ຮັບວັນທີ່ຈ້າງງານ. ນີ້ບໍ່ແມ່ນເວລາທີ່ທ່ານສາມາດເລີ່ມວຽກໄດ້. ວັນທີນີ້ວັນທີທີ່ທ່ານຕື່ມແບບຟອມ I-9 ສໍາເລັດ.</li> <li></li></ul>                                                                                                    | ຫອນຕ່າງໆເຫຼົ່ານີ້ໄດ້ແລ້ວ<br>ການຈ້າງງານ IP                                                                             |
| <ul> <li>8. ★ ຂັ້ນຕອນຂອງ IP: ການເຮັດໜ້າວຽກການຈ້າງງານໃນ Workday ໃຫ້ສຳເລັດ – ສົ່ງອີເມວແຈ້ງໃຫ້ທ່ານຮູ້ວ່າທ່ານສາມາດເລີ່ມຂັ້ນຕ<br/>ທ່ານຈະໄດ້ຮັບວັນທີຈ້າງງານ. ນີ້ບໍ່ແມ່ນເວລາທີ່ທ່ານສາມາດເລີ່ມວຽກໄດ້. ວັນທີນີ້ວັນທີທີ່ທ່ານຕື່ມແບບຟອມ I-9 ສຳເລັດ.</li> <li></li></ul>                                                                                                    | ຫອນຕ່າງໆເຫຼົ່ານີ້ໄດ້ແລ້ວ<br>ການຈ້າງງານ IP                                                                             |
| <ul> <li>8. ★ ຂັ້ນຕອນຂອງ IP: ການເຮັດໜ້າວຽກການຈ້າງງານໃນ Workday ໃຫ້ສໍາເລັດ - ສົ່ງອີເມວແຈ້ງໃຫ້ທ່ານຮູ້ວ່າທ່ານສາມາດເລີ່ມຂັ້ນຕ<br/>ທ່ານຈະໄດ້ຮັບວັນທີຈ້າງງານ. ນີ້ບໍ່ແມ່ນເວລາທີ່ທ່ານສາມາດເລີ່ມວຽກໄດ້. ວັນທີນີ້ວັນທີທີ່ທ່ານຕື່ມແບບຟອມ I-9 ສໍາເລັດ.</li> <li></li></ul>                                                                                                    | ຫອນຕ່າງໆເຫຼົ່ານີ້ໄດ້ແລ້ວ<br>ການຈ້າງງານ IP                                                                             |
| <ul> <li>★ ຂັ້ນຕອນຂອງ IP: ການເຮັດໜ້າວຽກການຈ້າງງານໃນ Workday ໃຫ້ສໍາເລັດ - ສົ່ງອີເມວແຈ້ງໃຫ້ທ່ານຮູ້ວ່າທ່ານສາມາດເລີ່ມຂັ້ນດີ</li> <li>ທ່ານຈະໄດ້ຮັບວັນທີ່ຈ້າງງານ. ນີ້ບໍ່ແມ່ນເວລາທີ່ທ່ານສາມາດເລີ່ມວຽກໄດ້. ວັນທີນີ້ວັນທີທີ່ທ່ານຕື່ມແບບຟອມ I-9 ສໍາເລັດ.</li> <li>nວດເບິ່ງເອກະສານຕ່າງໆ - ໃບຢັ້ງຢືນການຈ້າງງານ IP ຂອງ CDWA, ປັ້ມຄູ່ມືສໍາລັບ IP ຂອງ CDWA, ບົດປະຖົມນິເທດກ</li> <li>ແບບສອບຖາມບັດສະຫະພັນ SEIU 775</li> <li>ການເລືອກສັກຢາປ້ອງກັນພະຍາດຕັບອັກເສບ B</li> <li>ແບບສອບຖາມກ່ຽວກັບການຂັບ/ບໍ່ຂັບລົດ - ຕ້ອງມີໃບຂັບຂີ່ໃນປັດຈຸບັນ ເພື່ອໃຫ້ການບໍລິການຂົນສົ່ງ</li> <li>ການເລືອກການຈ່າຍເງິນ - ທ່ານຕ້ອງການຮັບເງິນເດືອນຂອງທ່ານຄືແນວໃດ (ຝາກເຂົ້າບັນຊີໂດຍກົງ ຫຼື ບັດຊໍາລະ Wisely)</li> <li>ການເລືອກການຫັກພາສີຢູ່ບ່ອນຈ່າຍຂອງລັດຖະບານກາງ (W-4)</li> <li>ການລະບຸສະຖານະນັກຮົບເກົ່າ</li> <li>ປ້ອນລາຍຊື່ຜູ້ຕິດຕໍ່ສຸກເສີນ</li> </ul>                                                                                                    | ຫອນຕ່າງໆເຫຼົ່ານີ້ໄດ້ແລ້ວ<br>ການຈ້າງງານ IP                                                                             |
| <ul> <li>8. ★ ຂັ້ນຕອນຂອງ IP: ການເຮັດໜ້າວຽກການຈ້າງງານໃນ Workday ໃຫ້ສໍາເລັດ – ສົ່ງອີເມວແຈ້ງໃຫ້ທ່ານຮູ້ວ່າທ່ານສາມາດເລີ່ມຂັ້ນຕ<br/>ທ່ານຈະໄດ້ຮັບວັນທີ່ຈ້າງງານ. ນີ້ບໍ່ແມ່ນເວລາທີ່ທ່ານສາມາດເລີ່ມວຽກໄດ້. ວັນທີນີ້ວັນທີທີ່ທ່ານຕື່ມແບບຟອມ I-9 ສໍາເລັດ.</li> <li>nວດເບິ່ງເອກະສານຕ່າງໆ – ໃບຢັ້ງຢືນການຈ້າງງານ IP ຂອງ CDWA, ປັ້ມຄູ່ມືສໍາລັບ IP ຂອງ CDWA, ບົດປະຖົມນິເທດກ</li> <li>ແບບສອບຖາມບັດສະຫະພັນ SEIU 775</li> <li>ການເລືອກສັກຢາປ້ອງກັນພະຍາດຕັບອັກເສບ B</li> <li>ແບບສອບຖາມກ່ຽວກັບການຂັບ/ບໍ່ຂັບລົດ – ຕ້ອງມີໃບຂັບຂີ່ໃນປັດຈຸບັນ ເພື່ອໃຫ້ການບໍລິການຂົນສົ່ງ</li> <li>ການເລືອກການຈ່າຍເງິນ – ທ່ານຕ້ອງການຮັບເງິນເດືອນຂອງທ່ານຄືແນວໃດ (ຝາກເຂົ້າບັນຊີໂດຍກົງ ຫຼື ບັດຊໍາລະ Wisely)</li> <li>ການເລືອກການຫັກພາສີຢູ່ບ່ອນຈ່າຍຂອງລັດຖະບານກາງ (W-4)</li> <li>ການລະບຸສະຖານະນັກຮົບເກົ່າ</li> <li>ປ້ອນລາຍຊື່ຜູ້ຕິດຕໍ່ສຸກເສີນ</li> <li>ກົດປຸ່ມ 'Refresh (ຣີເຟຣສ໌)' ສີສົ້ມ</li> </ul>                                                                                                    | ຫອນຕ່າງໆເຫຼົ່ານີ້ໄດ້ແລ້ວ<br>ການຈ້າງງານ IP                                                                             |
| <ul> <li>8. ★ ຂັ້ນຕອນຂອງ IP: ການເຮັດໜ້າວຽກການຈ້າງງານໃນ Workday ໃຫ້ສໍາເລັດ – ສົ່ງອີເມວແຈ້ງໃຫ້ທ່ານຮູ້ວ່າທ່ານສາມາດເລີ່ມຂັ້ນດີ<br/>ທ່ານຈະໄດ້ຮັບວັນທີ່ຈ້າງງານ. ນີ້ບໍ່ແມ່ນເວລາທີ່ທ່ານສາມາດເລີ່ມວຽກໄດ້. ວັນທີນີ້ວັນທີທີ່ທ່ານຕື່ມແບບຟອມ I-9 ສໍາເລັດ.</li> <li>noດເບິ່ງເອກະສານຕ່າງໆ – ໃບຢັ້ງຢືນການຈ້າງງານ IP ຂອງ CDWA, ປົ້ມຄູ່ມືສໍາລັບ IP ຂອງ CDWA, ບົດປະຖົມນິເທດກ</li> <li>ແບບສອບຖາມບັດສະຫະພັນ SEIU 775</li> <li>ການເລືອກສັກຢາປ້ອງກັນພະຍາດຕັບອັກເສບ B</li> <li>ແບບສອບຖາມກ່ຽວກັບການຂັບ/ບໍ່ຂັບລົດ – ຕ້ອງມີໃບຂັບຂີ່ໃນປັດຈຸບັນ ເພື່ອໃຫ້ການບໍລິການຂົນສົ່ງ</li> <li>ການເລືອກການຈ່າຍເງິນ – ທ່ານຕ້ອງການຮັບເງິນເດືອນຂອງທ່ານຄືແນວໃດ (ຝາກເຂົ້າບັນຊີໂດຍກົງ ຫຼື ບັດຊໍາລະ Wisely)</li> <li>ການເລືອກການຫັກພາສີຢູ່ບ່ອນຈ່າຍຂອງລັດຖະບານກາງ (W-4)</li> <li>ການລະບຸສະຖານະນັກຮົບເກົ່າ</li> <li>ປ້ອນລາຍຊື່ຜູ້ຕິດຕໍ່ສຸກເສີນ</li> <li>ກົດປຸ່ມ 'Refresh (ຣີເຟຣສ໌)' ສີສັ້ມ</li> <li>ຫ້າວຽກສຸດທ້າຍຂອງ IP – ລິ້ງເຊື່ອມຕໍ່ໄປຍັງ ການປະຖົມນິເທດ ແລະ ການຝຶກອົບຮົມດ້ານຄວາມປອດໄພ (ຕ້ອງໄດ້ເຂົ້ຮ່ວມ</li> </ul>                                                                                                    | ຫອນຕ່າງໆເຫຼົ່ານີ້ໄດ້ແລ້ວ<br>ການຈ້າງງານ IP<br>ແບບໄດ້ຈ່າຍຮັບການເງິນ),                                                   |
| <ul> <li>8. ★ ຂັ້ນຕອນຂອງ IP: ການເຮັດໜ້າວຽກການຈ້າງງານໃນ Workday ໃຫ້ສໍາເລັດ – ສົ່ງອີເມວແຈ້ງໃຫ້ທ່ານຮູ້ວ່າທ່ານສາມາດເລີ່ມຂັ້ນດີ<br/>ທ່ານຈະໄດ້ຮັບວັນທີ່ຈ້າງງານ. ນີ້ບໍ່ແມ່ນເວລາທີ່ທ່ານສາມາດເລີ່ມວຽກໄດ້. ວັນທີ່ນີ້ວັນທີ່ທີ່ທ່ານຕື່ມແບບຟອມ I-9 ສໍາເລັດ.</li> <li>ທ່ານຈະໄດ້ຮັບວັນທີ່ຈ້າງງານ. ນີ້ບໍ່ແມ່ນເວລາທີ່ທ່ານສາມາດເລີ່ມວຽກໄດ້. ວັນທີ່ນີ້ວັນທີ່ທີ່ທ່ານຕື່ມແບບຟອມ I-9 ສໍາເລັດ.</li> <li>ທ່ານຈະໄດ້ຮັບວັນທີ່ຈ້າງງານ. ນີ້ບໍ່ແມ່ນເວລາທີ່ທ່ານສາມາດເລີ່ມວຽກໄດ້. ວັນທີ່ນີ້ວັນທີ່ທີ່ທ່ານຕື່ມແບບຟອມ I-9 ສໍາເລັດ.</li> <li>ທ່ານຈະໄດ້ຮັບວັນທີ່ຈ້າງງານ. ນີ້ບໍ່ແມ່ນເວລາທີ່ທ່ານສາມາດເລີ່ມວຽກໄດ້. ວັນທີ່ນີ້ວັນທີ່ທີ່ທ່ານຕື່ມແບບຟອມ I-9 ສໍາເລັດ.</li> <li>ທ່ານຈະໄດ້ຮັບວັນທີ່ຈ້າງງານ.</li> <li>ທ່ານຈະໄດ້ຮັບວັນທີ່ຈ້າງງານ.</li> <li>ທ່ານຈະໄດ້ຮັບວັນທີ່ຈ້າງງານ.</li> <li>ທ່ານຈະໄດ້ຮັບວັນທີ່ຈ້າງງານ.</li> <li>ທ່ານດ້ອຍດາງແຫ່ນອງການຮ້ອຍໄປ 775</li> <li>ທ່ານເລືອກສັກຢາປ້ອງກັນພະຍາດຕັບອັກເສບ B</li> <li>ແບບສອບຖາມກ່ຽວກັບການຂັບ/ບໍ່ຂັບລົດ - ຕ້ອງມີໃບຂັບຂີ່ໃນປັດຈຸບັນ ເພື່ອໃຫ້ການບໍລິການຂົນສົ່ງ</li> <li>ທານເລືອກການຈ່າຍເງິນ – ທ່ານຕ້ອງການຮັບເງິນເດືອນຂອງທ່ານຄືແນວໃດ (ຝາກເຂົ້າບັນຊີໂດຍກົງ ຫຼື ບັດຊໍາລະ Wisely)</li> <li>ທານເລືອກການຫັກພາສີຢູ່ບ່ອນຈ່າຍຂອງລັດຖະບານກາງ (W-4)</li> <li>ທ່ານຈະບຸຊະຖານະນັກຮົບເກົ່າ</li> <li>ປ້ອນລາຍຊື່ຜູ້ຕິດຕໍ່ສຸກເສີນ</li> <li>ກົດປຸ່ມ 'Refresh (ຣີເຟຣສ໌)' ສີສົ້ມ</li> <li>ຫ້າວຽກສຸດທ້າຍຂອງ IP – ລິ້ງເຊື່ອມຕໍ່ໄປຍັງ ການປະຖົມນິເທດ ແລະ ການຝຶກອົບຮົມດ້ານຄວາມປອດໄພ (ຕ້ອງໄດ້ເຂົ້້ຮ່ວມແຫນານເງິນ),</li> </ul> | ຫອນຕ່າງໆເຫຼົ່ານີ້ໄດ້ແລ້ວ<br>ການຈ້າງງານ IP<br>ແບບໄດ້ຈ່າຍຮັບການເງິນ),<br>, ວິດີໂອປະຖົມນິເທດຂອງ                          |
| <ul> <li>8. ★ ຂັ້ນຕອນຂອງ IP: ການເຮັດໜ້າວຽກການຈ້າງງານໃນ Workday ໃຫ້ສຳເລັດ - ສົ່ງອີເມວແຈ້ງໃຫ້ທ່ານຮູ້ວ່າທ່ານສາມາດເລີ່ມຂັ້ນດີ<br/>ທ່ານຈະໄດ້ຮັບວັນທີຈ້າງງານ. ນີ້ບໍ່ແມ່ນເວລາທີ່ທ່ານສາມາດເລີ່ມວຽກໄດ້. ວັນທີນີ້ວັນທີທີ່ທ່ານຕື່ມແບບຟອມ I-9 ສຳເລັດ.</li> <li></li></ul>                                                                                                    | ຫອນຕ່າງໆເຫຼົ່ານີ້ໄດ້ແລ້ວ<br>ການຈ້າງງານ IP<br>ແບບໄດ້ຈ່າຍຮັບການເງິນ),<br>, ວິດີໂອປະຖົມນິເທດຂອງ                          |
| <ul> <li>8. ★ ຂຶ້ນຕອນຂອງ IP: ການເຮັດໜ້າວຽກການຈ້າງງານໃນ Workday ໃຫ້ສຳເລັດ - ສົ່ງອີເມວແຈ້ງໃຫ້ທ່ານຮູ້ວ່າທ່ານສາມາດເລີ່ມຂຶ້ນແ<br/>ທ່ານຈະໄດ້ຮັບວັນທີຈ້າງງານ. ນີ້ບໍ່ແມ່ນເວລາທີ່ທ່ານສາມາດເລີ່ມວຽກໄດ້. ວັນທີນີ້ວັນທີທີ່ທ່ານຕື່ມແບບຟອມ I-9 ສຳເລັດ.</li> <li>□ ກວດເບິ່ງເອກະສານຕ່າງໆ - ໃບຢັ້ງຢືນການຈ້າງງານ IP ຂອງ CDWA, ປັ້ມຄູ່ມືສຳລັບ IP ຂອງ CDWA, ບົດປະຖົມນິເທດກ</li> <li>□ ແບບສອບຖາມບັດສະຫະພັນ SEIU 775</li> <li>□ ການເລືອກສັກຢາປ້ອງກັນພະຍາດຕັບອັກເສບ B</li> <li>□ ແບບສອບຖາມກ່ຽວກັບການຂັບ/ບໍ່ຂັບລົດ - ຕ້ອງມີໃບຂັບຂີ່ໃນປັດຈຸບັນ ເພື່ອໃຫ້ການບໍລິການຂົນສົ່ງ</li> <li>□ ການເລືອກການຈ່າຍເງິນ - ທ່ານຕ້ອງການຮັບເງິນເດືອນຂອງທ່ານຄືແນວໃດ (ຝາກເຂົ້າບັນຊີໂດຍກົງ ຫຼື ບັດຊຳລະ Wisely)</li> <li>□ ການເລືອກການຫັກພາສີຢູ່ບ່ອນຈ່າຍຂອງລັດຖະບານກາງ (W-4)</li> <li>□ ການລອກການຫັກພາສີຢູ່ບ່ອນຈ່າຍຂອງລັດຖະບານກາງ (W-4)</li> <li>□ ການລະບຸສະຖານະນັກຮົບເກົ່າ</li> <li>□ ປ້ອນລາຍຊື່ຜູ້ຕິດຕໍ່ສຸກເສີນ</li> <li>□ ກົດປຸ່ມ 'Refresh (ຣີເຟຣສ໌)' ສີສົ້ມ</li> <li>□ ໜ້າວຽກສຸດທ້າຍຂອງ IP - ລິ້ງເຊື່ອມຕໍ່ໄປຍັງ ການປະຖົມນິເທດ ແລະ ການຝຶກອົບຮົມດ້ານຄວາມປອດໄພ (ຕ້ອງໄດ້ເຂົ້້ຮ່ວມແບນໄດ້ຈ່າຍຮັບການເງິນ), SEIU 775 (ບໍ່ບັງຄັບໃຫ້ເຂົ້້ຮ່ວມແບບໄດ້ຈ່າຍຮັບການເງິນ)</li> <li>9. ★ ຂັ້ນຕອນຂອງ IP: ການປະຖົມນິເທດ ແລະ ການຝຶກອົບຮົມດ້ານຄວາມປອດໄພ (ໃຊ້ເວລາ 5 ຊົ່ວໂມງເພື່ອໃຫ້ສຳເລັດ)</li> </ul>                                                                                                    | ຫອນຕ່າງໆເຫຼົ່ານີ້ໄດ້ແລ້ວ<br>ການຈ້າງງານ IP<br>ແບບໄດ້ຈ່າຍຮັບການເງິນ),<br>, ວິດີໂອປະຖົມນິເທດຂອງ                          |
| <ul> <li>8. ★ ຂຶ້ນຕອນຂອງ IP: ການເຮັດໜ້າວຽກການຈ້າງງານໃນ Workday ໃຫ້ສຳເລັດ - ສົ່ງອີເມວແຈ້ງໃຫ້ທ່ານຮູ້ວ່າທ່ານສາມາດເລີ່ມຂຶ້ນແ<br/>ທ່ານຈະໄດ້ຮັບວັນທີ່ຈ້າງງານ. ນີ້ບໍ່ແມ່ນເວລາທີ່ທ່ານສາມາດເລີ່ມວຽກໄດ້. ວັນທີນີ້ວັນທີທີ່ທ່ານຕື່ມແບບຟອມ I-9 ສຳເລັດ.</li> <li>nວດເບິ່ງເອກະສານຕ່າງໆ - ໃບຢັ້ງຢືນການຈ້າງງານ IP ຂອງ CDWA, ປັ້ມຄູ່ມືສຳລັບ IP ຂອງ CDWA, ບົດປະຖົມນີເທດກ</li> <li>ແບບສອບຖາມບັດສະຫະພັນ SEIU 775</li> <li>ການເລືອກສັກຢາປ້ອງກັນພະຍາດຕັບອັກເສບ B</li> <li>ແບບສອບຖາມກ່ຽວກັບການຂັບ/ບໍ່ຂັບລົດ - ຕ້ອງມີໃບຂັບຂີ່ໃນປັດຈຸບັນ ເພື່ອໃຫ້ການບໍລິການຂົນສົ່ງ</li> <li>ການເລືອກການຈ່າຍເງິນ - ທ່ານຕ້ອງການຮັບເງິນເດືອນຂອງທ່ານຄືແນວໃດ (ຝາກເຂົ້າບັນຊີໂດຍກົງ ຫຼື ບັດຊຳລະ Wisely)</li> <li>ການເລືອກການຫັກພາສີຢູ່ບ່ອນຈ່າຍຂອງລັດຖະບານກາງ (W-4)</li> <li>ການລອດຖາມະນັກຮົບເກົ່າ</li> <li>ປ້ອນລາຍຊື່ຜູ້ຕິດຕໍ່ສຸກເສີນ</li> <li>ກົດປຸ່ມ 'Refresh (ຮີເຟຣສ໌)' ສີສົ້ມ</li> <li>ຫ້າວຽກສຸດທ້າຍຂອງ IP - ລຶ້ງເຊື່ອມຕໍ່ໄປຍັງ ການປະຖົມນີເທດ ແລະ ການຝຶກອົບຮົມດ້ານຄວາມປອດໄພ (ຕ້ອງໄດ້ເຂົ້້ຮ່ວມແບກນານິງາງນາຂອງ CDWA ວິດີໂອປະຖົມນີເທດ ແບບຂະຫຍຫຍາຍ 1 ຊົ່ວໂມງ (ບໍ່ບັງຄັນໃຫ້ເຂົ້ຮ່ວມແບບໄດ້ຈ່າຍຮັບການເງິນ),</li> <li>SEIU 775 (ບໍ່ບັງດັບໃຫ້ເຂົ້ຮ່ວມແບບໄດ້ຈ່າຍຮັບການເງິນ)</li> </ul>                                                                                                    | ຫອນຕ່າງໆເຫຼົ່ານີ້ໄດ້ແລ້ວ<br>ການຈ້າງງານ IP<br>ແບບໄດ້ຈ່າຍຮັບການເງິນ),<br>, ວິດີໂອປະຖົມນິເທດຂອງ                          |
| <ul> <li>8. ★ ຂັ້ນຕອນຂອງ IP: ການເຮັດໜ້າວຽກການຈ້າງງານໃນ Workday ໃຫ້ສຳເລັດ - ສົ່ງອີເມວແຈ້ງໃຫ້ທ່ານຮູ້ວ່າທ່ານສາມາດເລີ່ມຂັ້ນຜູ້<br/>ທ່ານຈະໄດ້ຮັບວັນທີ່ຈ້າງງານ. ນີ້ບໍ່ແມ່ນເວລາທີ່ທ່ານສາມາດເລີ່ມວຽກໄດ້. ວັນທີນີ້ວັນທີທີ່ທ່ານຕື່ມແບບຟອມ I-9 ສຳເລັດ.</li> <li></li></ul>                                                                                                    | ຫອນຕ່າງໆເຫຼົ່ານີ້ໄດ້ແລ້ວ<br>ການຈ້າງງານ IP<br>ແບບໄດ້ຈ່າຍຮັບການເງິນ),<br>, ວິດີໂອປະຖົມນິເທດຂອງ<br><u>ມະນຳຢູ່ບ່ອນນີ້</u> |

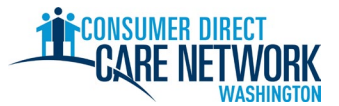

- - ການປະຖົມນິເທດ ແລະ ການຝຶກອົບຮົມດ້ານຄວາມປອດໄພສໍາເລັດແລ້ວ (ເວັ້ນເສຍແຕ່ໄດ້ຮັບການຍົກເວັ້ນເທົ່ານັ້ນ)
  - ນັດໝາຍການກວດສອບປະຫວັດລາຍນິ້ວມືແລ້ວ
  - ລູກຄ້າໄດ້ຮັບການອະນຸຍາດທີ່ຍັງມີຜົນບັງຄັບໃຊ້ຈາກ DSHS ທ່ານບໍ່ສາມາດເລີ່ມເຮັດວຽກໃຫ້ແກ່ລູກຄ້າທີ່ບໍ່ໄດ້ຮັບການອະນຸຍາດທີ່ຍັງມີຜົນບັງຄັບໃຊ້ໄດ້

#### 11. 🛨 ຂັ້ນຕອນຂອງ IP: Okay to Provide Care (ຕົກລົງໃຫ້ການເບິ່ງແຍງດູແລ) – ອີເມວມາຈາກ CDWA

ນີ້ແມ່ນວັນທຳອິດທີ່ທ່ານສາມາດເລີ່ມເຮັດວຽກກັບລູກຄ້າຂອງທ່ານ ເພື່ອໃຫ້ໄດ້ຮັບການຈ່າຍເງິນໄດ້.

ວັນທີ Okay to Provide Care (ຕົກລົງໃຫ້ການເບິ່ງແຍງດູແລ): \_

- ທ່ານມີເວລາ **120 ວັນ** ນັບຈາກວັນທີ Okay to Provide Care (ຕົກລົງໃຫ້ການເບິ່ງແຍງດູແລ) ເພື່ອກວດສອບລາຍນິ້ວມື.
   ຖ້າພວກເຮົາບໍ່ໄດ້ຮັບຜົນການກວດສອບລາຍນີ້ວມືຂອງທ່ານ, ເຈົ້າຈະຖືກລະງັບໄວ້ທາງບໍລິຫານ. ທ່ານຈະບໍ່ສາມາດເຮັດວຽກໄດ້ ແລະ ທ່ານຈະບໍ່ໄດ້ຮັບຄ່າຈ້າງໃນຂະນະທີ່ຖືກລະງັບໄວ້.
- ທ່ານມີເວລາ **14 ວັນ** ເພື່ອສົ່ງໃບຄຳຮ້ອງຂໍໃບຢັ້ງຢືນ Home Care Aide (ຜູ້ຊ່ວຍເບິ່ງແຍງດູແລທີ່ບ້ານ, HCA) ຂອງທ່ານ (ຖ້າມີ).

#### **12. ★ ໃບຢັ້ງຢືນຄວາມສຳພັນ** – ຄຳແນະນຳໃນອີເມວແຈ້ງວັນທີ Okay to Provide Care (ຕົກລົງໃຫ້ການເບິ່ງແຍງດູແລ)

ນີ້ແມ່ນຂັ້ນຕອນສຸດທ້າຍຂອງທ່ານໃນຂະບວນການຈ້າງງານ!

ົລົງຊື່ເຂົ້າສູ່ປະຕູເວັບໄຊ <u>DirectMyCare</u> ແລະ ຕອບຄຳຖາມກ່ຽວກັບໃບຢັ້ງຢືນໃຫ້ສຳເລັດ.

ຄຳຕອບຄຳຖາມເຫຼົ່ານີ້ອາດຈະເຮັດໃຫ້ທ່ານມີເງື່ອນໄຂໄດ້ຮັບການຍົກເວັ້ນອາກອນບາງຢ່າງ ແລະ ຈະກຳນົດປະເພດການຝຶກອົບຮົມທີ່ທ່ານຈະໄດ້ຮັບ. <u>ຂໍ້ມູນເພີ່ມຕື່ມກ່ຽວກັບໝວດໝູ່ການຝຶກອົບຮົມ.</u>

🛕 ທ່ານຈະບໍ່ສາມາດສົ່ງເວລາໄດ້ ຈົນກ່ວາຈະຕອບຄຳຖາມເຫຼົ່ານີ້ສຳເລັດ.

| \star ບັນ | ★ ບັນດາຂັ້ນຕອນຕໍ່ໄປ                                                                                                    |  |  |  |  |
|-----------|----------------------------------------------------------------------------------------------------|--|--|--|--|
|           | <u>ການທົດສອບກະເຮັດວຽກ</u> (ບໍ່ບັງຄັບ)                                                                                                    |  |  |  |  |
|           | <ul> <li>ຝຶກການສົ່ງເວລາໄປໃຫ້ CDWA ຜ່ານປະຕູເວັບໄຊ <u>DirectMyCare</u> ແລະ/ຫຼື ແອັບ CareAttend.</li> </ul>                                                                                                 |  |  |  |  |
|           | <ul> <li>ການຊ່ວຍເຫຼືອສຳລັບວຽກ ແລະ ວິດີໂອເພີ່ມຕື່ມ ກ່ຽວກັບການສົ່ງເວລາແມ່ນສາມາດ <u>ຊອກຫາໄດ້ຢູ່ບ່ອນນີ້</u></li> </ul>                                                                                       |  |  |  |  |
|           | <b>ການກວດສອບປະຫວັດລາຍນີ້ວມື</b> ສຳເລັດແລ້ວ                                                                                                    |  |  |  |  |
|           | <ul> <li>CDWA ຕ້ອງໄດ້ຮັບຜົນກວດສອບຂອງທ່ານພາຍໃນ 120 ວັນ ນັບຈາກວັນທີ Okay to Provide Care (ຕົກລົງໃຫ້ການເບິ່ງແຍງດູແລ).<br/>ຖ້າບໍ່ໄດ້ຮັບສິ່ງເຫຼົ່ານີ້, ທ່ານຈະຖືກລະງັບໄວ້ ແລະ ຈະບໍ່ສາມາດເຮັດວຽກໄດ້.</li> </ul> |  |  |  |  |
|           | ສົ່ງ <u>ໃບຄຳຮ້ອງຂໍໃບຢັ້ງຢືນ Home Care Aide (ຜູ້ຊ່ວຍເບິ່ງແຍງດູແລທີ່ບ້ານ, HCA)</u> ຂອງທ່ານ (ຖ້າມີ)                                                                                                    |  |  |  |  |
|           | ກຳນົດເວລາ (14 ວັນຫຼັງຈາກວັນທີ Okay to Provide Care (ຕົກລົງໃຫ້ການເບິ່ງແຍງດູແລ):                                                                                                    |  |  |  |  |
|           | • ຫ້າມຈ່າຍຄ່າທຳນຽມ - ໝາຍ 'state pay (ລັດເປັນຜູ້ຈ່າຍ)' ໃນໃບຄຳຮ້ອງຂໍສະໝັກ.                                                                                                    |  |  |  |  |
|           | • SEIU 775 Benefits Group ຈະແຈ້ງໃຫ້ທ່ານຮູ້ວ່າ ການຝຶກອົບຮົມທີ່ທ່ານຕ້ອງໄດ້ເຮັດໃຫ້ສຳເລັດ ແມ່ນມີອັນໃດແດ.                                                                                                    |  |  |  |  |
|           | ຖ້າທ່ານຕ້ອງໄດ້ເຮັດໃຫ້ສຳເລັດການຝຶກອົບຮົມຂັ້ນພື້ນຖານ 70, ກໍຈະຖືວ່າທ່ານເປັນ ຜູ້ຊ່ວຍດູແລເບິ່ງແຍງທີ່ບ້ານ ລະດັບມາດຕະຖານ.                                                                                       |  |  |  |  |
|           | <ul> <li>ຖ້າທ່ານມີຄວາມສາມາດດ້ານພາສາອັງກິດຈຳກັດ (LEP), ທ່ານອາດຈະມີສິດໄດ້ຮັບໃບຢັ້ງຢືນຊົ່ວຄາວ 60 ວັນເພີ່ມ.</li> </ul>                                                                                       |  |  |  |  |
|           | ໝາຍວ່າທ່ານຕ້ອງການໃບຢັ້ງຢືນຊົວຄາວຢູ່ໃນໃບຄຳຮ້ອງຂໍຂອງທ່ານ.                                                                                                    |  |  |  |  |
|           | <b>ເຮັດການຝຶກອົບຮົມພື້ນຖານໃຫ້ສຳເລັດ</b> – SEIU 775 Benefits Group ຈະຕິດຕໍ່ຫາທ່ານກ່ຽວກັບເລື່ອງນີ້.                                                                                                    |  |  |  |  |
|           | ກຳນົດເວລາ (120 ວັນຫຼັງຈາກວັນທີ Okay to Provide Care (ຕົກລົງໃຫ້ການເບິ່ງແຍງດູແລ)):                                                                                                    |  |  |  |  |
|           | ເຂົ້າສອບເສັງເອົາ <b>ໃບຢັ້ງຢືນຜູ້ດູແລເບິ່ງແຍງທີ່ບ້ານ (HCA)</b>                                                                                                    |  |  |  |  |
|           | ກຳນົດເວລາ (200 ວັນຫຼັງຈາກວັນທີ Okay to Provide Care (ຕົກລົງໃຫ້ການເບິ່ງແຍງດູແລ):                                                                                                    |  |  |  |  |

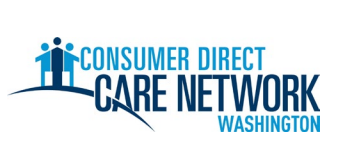

| ພວກເຮົາຢູ່ນີ້ຄອຍຊ່ວຍທ່ານ! ໃຊ້ແຫຼ່ງຂໍ້ມູນໃດໜຶ່ງເຫຼົ່ານີ້ ຖ້າທ່ານມີຂໍ້ຄ້າງຄາ ຫຼື ມີຄຳຖາມໃດໆ. |                                                                  |  |  |  |
|--------------------------------------------------------------------------------------------|------------------------------------------------------------------|--|--|--|
| ເວັບໄຊຂອງ CDWA                                                                             | www.ConsumerDirectWA.com                                         |  |  |  |
| ເອກະສານການບໍລິການຕົນເອງ                                                                    | <u>ແຫຼ່ງຂໍ້ມູນ / ແຫຼ່ງຂໍ້ມູນສໍາລັບ IP / ເອກະສານການຈ້າງງານ IP</u> |  |  |  |
| ອີເມວ                                                                                      | infoCDWA@ConsumerDirectCare.com                                  |  |  |  |
| ເບີໂທ                                                                                      | 866-214-9899                                                     |  |  |  |
| ການນັດໝາຍແບບອອນລາຍ ແລະ ແບບເຊິ່ງໜ້າ                                                         | <u>ແຫຼ່ງຂໍ້ມູນ / ການກຳນົດເວລານັດໝາຍ</u>                          |  |  |  |
| ງານກິດຈະກຳຊຸມຊົນແບບເຊິ່ງໜ້າ                                                                | ແຫຼ່ງຂໍ້ມູນ / ປະຕິທິນການສຳມະນາທາງເວັບ ແລະ ງານກິດຈະກຳຕ່າງໆ        |  |  |  |

| Arabic               | Cantonese            | Khmer                          | Korean                  |
|----------------------|----------------------|--------------------------------|-------------------------|
| العربية 866.215.6909 | 粤語 866.216.3065      | អក្សរខ្មែរ 866.215.7610        | 한국어 866.215.6907        |
| Lao                  | Mandarin             | <b>Russian</b>                 | Somali                  |
| ພາສາລາວ 866.215.8044 | 普通话 866.216.1752     | русский <b>866.215.4069</b>    | Soomaali 866.215.5669   |
| Spanish              | Tagalog              | <b>Ukrainian</b>               | Vietnamese              |
| Español 866.215.0131 | Tagalog 866.215.3817 | Українська <b>866.215.4674</b> | tiếng Việt 866.215.2762 |